**DUBLIQUE** 

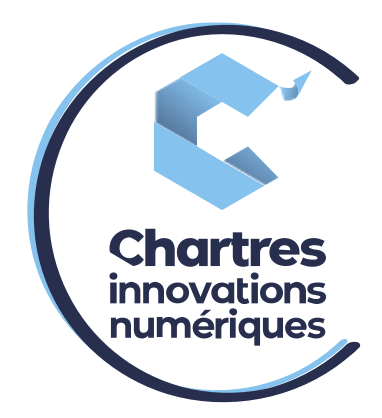

## [Enregistrement Messagerie]

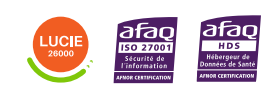

**Cité de l'Innovation -** Bâtiment 25 9 rue Auguste Rodin 28630 Le Coudray

(0`

02 34 40 10 00
 <u>contact@ccin.fr</u>
 <u>www.ccin.fr</u>

C'CHARTRES INNOVATIONS NUMERIQUES Siège social : Place des Halles 28000 CHARTRES - SAEML au capital de 9 000 000 € - SIRET : 815 389 481 00020 - APE : 61.10Z - TVA intracommunautaire : FR 48 815 389 481

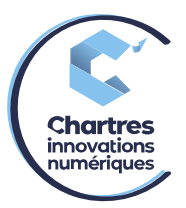

## **Etape 1 : Connexion à l'interface MyPhoneApp.**

| Scin                                                                                                    |                                                                                                    | ų                                                                                      |                               |                                             |
|----------------------------------------------------------------------------------------------------|----------------------------------------------------------------------------------------------------|----------------------------------------------------------------------------------------|-------------------------------|---------------------------------------------|
| Contacts                                                                                                    | Contacts                                                                                                    | Clavier<br>Nom ou numéro                                                               |                               |                                             |
| Historique des<br>appels<br>LC<br>Mossages A<br>enregistrements<br>Salons<br>Groupes<br>Régles et services<br>Paramétres | Q. Rechercher dans les contacts       X       O III En Igne         Tous Départements       Favoris       Groupes       Personnels       Numéros abrégés personnels       Numéros abrégés         Pour ajouter des favoris, inccherchez un contact et cliquez le bouton ★ Favori dans sa fiche détailée       Pour ajouter des favoris, inccherchez un contact et cliquez le bouton ★ Favori dans sa fiche détailée | 1<br>4<br>ors<br>7<br>Pros<br>*<br>,<br>,<br>,<br>,<br>,<br>,<br>,<br>,<br>Mes Notices | 2 ABC<br>5 JU<br>8 TUV<br>0 + | 3<br>ber<br>6<br>amo<br>9<br>00/2<br>#<br>; |

Connectez-vous à votre interface MyPhoneApp avec votre compte utilisateur, puis sélectionnez le menu « Groupes ».

| 50 <b>1</b>                   |                                                               | ų                           |                      |                       |  |
|-------------------------------|---------------------------------------------------------------|-----------------------------|----------------------|-----------------------|--|
| Contacts                      | Groupes                                                       | Clavier<br>III Nom ou numér | 0                    |                       |  |
| Historique des appels         | Groupes d'extension - Vous appartenez à 1 Groupe d'extensions | 1                           | 2<br>ABC             | 3<br>DEF              |  |
| Messages &<br>enregistrements |                                                               | 4<br>GHI<br>7<br>PORS       | 5<br>JKL<br>8<br>TUV | 6<br>MNO<br>9<br>WXYZ |  |
| Salons<br>89<br>Groupes       |                                                               | *                           | 0                    | #                     |  |
| ر<br>Règles et services       |                                                               | ,                           | +                    | ;                     |  |
| ر<br>Paramètres               |                                                               |                             | ~                    |                       |  |
| Se déconnecter                |                                                               | Mes Notices                 |                      |                       |  |

Vous accéderez alors à une page affichant un groupe. Cliquez sur ce groupe pour continuer.

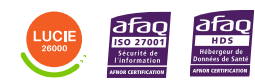

Diffusion publique

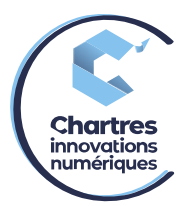

| son j                                                                      |                                                                                     |        |                                                                                                    | 甲                            |                           |                                     |
|----------------------------------------------------------------------------|-------------------------------------------------------------------------------------|--------|----------------------------------------------------------------------------------------------------|------------------------------|---------------------------|-------------------------------------|
| Contacts                                                                   | < Groupes<br>Informations du groupe                                                 |        |                                                                                                    | Clavier<br>III Nom ou numéro |                           |                                     |
| Historique des<br>appels<br>OLO<br>Messages &<br>enregistrements<br>Salons | Groupes d'extension<br>- Vous apartenez à l'Groupe d'extensions<br>@p_rep<br>@p_rep | gp_rop | Propriétés Actif Inactif<br>C Éditer les redirections<br>C Éditer l'annonce du groupe inactif<br>Service d'attente | 1<br>4<br>04<br>7<br>Pons    | 2<br>ABC<br>5<br>JRL<br>8 | 3<br>DEF<br>6<br>MINO<br>9<br>MIXYZ |
| 89<br>Groupes                                                              |                                                                                     |        | Annonce d'accueil<br>Défaut du service                                                                             | •                            | 0                         | #                                   |
| Régles et services                                                         |                                                                                     |        | Gérer l'annonce personnalisée Musique d'attente Musique personnalisée                                              | ,                            | •                         | ;                                   |
| Paramètres                                                                 |                                                                                     |        | Gérer La musique d'attente       Annonco de fermeture       Défaut du service       Gérer l'annonce de fermeture   | Mon identifi<br>Mes Notices  | ant statique: +33         | 2                                   |

Trois colonnes vont s'afficher. Dans la troisième, cliquez sur « Gérer l'annonce personnalisée. »

| Scin                          |                                                                                                   | 000                         |                 |          |   |
|-------------------------------|---------------------------------------------------------------------------------------------------|-----------------------------|-----------------|----------|---|
| Contacts                      | < Groupes<br>Gérer les annonces du service d'attente                                              | Clavier<br>Wom ou           | numéro          |          |   |
| Historique<br>des appels      | Avertissement sur les droits d'auteurs : veuillez utiliser seulement du contenu audio pour lequel | 1                           | <b>2</b><br>ABC | 3<br>DEF | l |
| Messages<br>&<br>enregistreme | Je personnalise l'annonce d'accueil du groupe                                                     | <b>4</b><br>GHI<br><b>7</b> | 5<br>JKL        | 6<br>MNO |   |
| Salons                        | in appeler pour ecouler ou enregistrer                                                            | Pars                        | TUV             | wxyz     |   |
| Groupes                       |                                                                                                   | 3                           | +               | ;        | l |
| Règles et<br>services         |                                                                                                   | 0.0                         | 6               |          | I |

Sur la nouvelle page, vous aurez la possibilité soit de recevoir un appel sur votre téléphone pour enregistrer votre message, soit de téléverser un fichier audio contenant votre message.

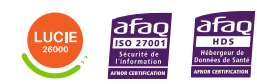

Diffusion publique